# cudy

#### Quick Installation Guide

| English              | Deutsch          | Français             | Español                  |
|----------------------|------------------|----------------------|--------------------------|
| Italiano             | Български        | Čeština              | Dansk                    |
| Ελληνικά             | Eesti            | Suomi                | Hrvatski                 |
| Magyar               | Қазақша          | Lietuvių kalba       | Latviski                 |
| Nederlands<br>Română | Norsk<br>Русский | Polski<br>Slovenčina | Português<br>Slovenščina |
| Srpski               | Svenska          | Türkçe               | Україна                  |
| ةيبرعلا ةغللا        | 日本語              | 한국어                  | Indonesia                |
| ภาษาไทย              | Tiếng Việt       | 中文 (繁體字)             |                          |

| NEED TECH HELP?         |            |
|-------------------------|------------|
| www.cudy.com/qr_vg_lt   |            |
| www.cudy.com            | 2. State 1 |
| support@cudy.com        | 回流能        |
| 👲 www.cudy.com/download | 810600398  |
|                         |            |

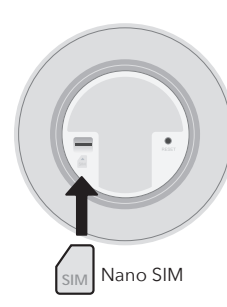

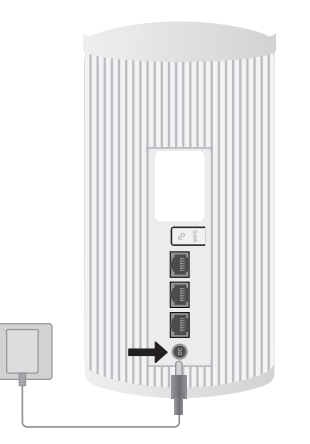

2

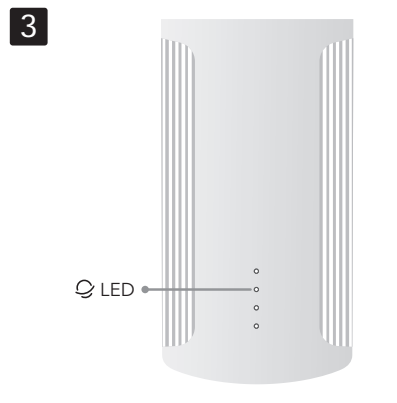

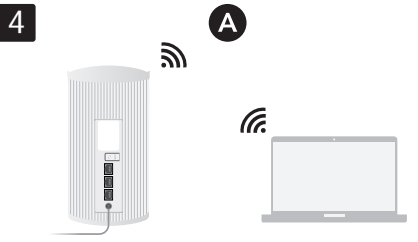

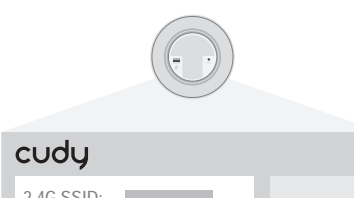

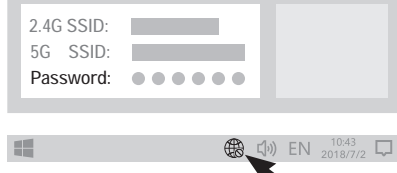

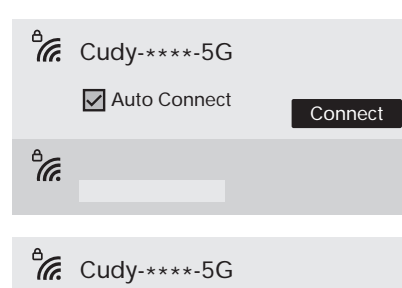

| Password |        |
|----------|--------|
|          | •      |
|          |        |
| Next     | Cancel |

 $\langle , \rangle$ 

#### English

1 According to the engraved SIM direction, insert your Nano SIM card into the slot until you hear a clicking sound. **2** Connect the power adapter to the router. Wait for the system LED  $\bigcirc$  to turn solid on.

3 When the  $\mathcal Q$  LED is yellow or white, the router is connected to the cellular network. If the  $\mathcal Q$  LED is red, please continue to configure the router. 4 Connect the router via A or B method.

A Wi-Fi: Connect your device to the router's Wi-Fi using the SSID (network name) and Password printed on the bottom of the router. Flip the page to continue...

#### Dansk

**1** I henhold til den indgraverede SIM-retning skal du indsætte dit Nano SIM-kort i åbningen, indtil du hører en

kliklyd. **2** Tilslut strømadapteren til routeren. Vent på, at

system-LED'en 🕛 İyser konstant. 3 Når  $\mathcal Q$  LED'en er gul eller hvid, er routeren forbundet til mobilnetværket. Hvis  $\mathcal Q$  LED'en er rød, skal du fortsætte

med at konfigurere routeren. 4 Tilslut routeren via A- eller B-metoden.

A Wi-Fi: Tilslut din enhed til routerens Wi-Fi ved hjælp af SSID (netværksnavn) og adgangskode trykt i bunden af routeren

Vend siden for at fortsætte.

#### Lietuvių kalba

1 Pagal išgraviruotą SIM kryptį įkiškite Nano SIM kortelę į lizdą, kol išgirsite spragtelėjimą.

**2** Prijunkite maitinimo adapterį prie maršrutizatoriaus. Palaukite, kol sistemos šviesos diodas 🕐 užsidegs nuolat. 3 Kai  $\mathcal{Q}$  šviesos diodas šviečia geltonai arba baltai. maršruto parinktuvas yra prijungtas prie korinio ryšio tinklo. Jei Q šviesos diodas šviečia raudonai, tęskite

maršruto parinktuvo konfigūravimą. 4 Prijunkite maršrutizatorių naudodami A arba B metodą

A Wi-Fi: prijunkite įrenginį prie maršrutizatoriaus "Wi-Fi" naudodami SSID (tinklo pavadinimą) ir slaptažodį, išspausdintus kelvedžio apačioje.

Jei norite tęsti, apverskite puslapj...

**1** Вставьте карту NanoSIM в слот согласно

выгравированному направлению, пока не услышите

2 Подключите адаптер питания к маршрутизатору.

**3** Когда светодиод  $\mathcal{Q}$  горит желтым или белым,

маршрутизатор подключен к сотовой сети. Если

4 Подключите маршрутизатор методом А или В.

напечатанные на нижней части маршрутизатора.

А Wi-Fi: подключите свое устройство к Wi-Fi

Переверните страницу, чтобы продолжить..

Подождите, пока системный индикатор 🕕 не загорится

светодиод  ${\cal Q}$  горит красным, продолжайте настройку

маршрутизатора, используя SSID (имя сети) и пароль,

Русский

ровным светом.

маршрутизатора.

целчок.

#### Deutsch

1 Führen Sie Ihre Nano-SLM-Karte gemäß der eingravierten SIM-Richtung in den Steckplatz ein, bis Sie ein Klickgeräusch hören.

2 Schließen Sie das Netzteil an den Router an. Warten Sie, bis die System-LED 🕛 dauerhaft leuchtet.

3 Wenn die ♀ LED gelb oder weiß leuchtet, ist der Router mit dem Mobilfunknetz verbunden. Wenn die  $\mathcal{Q}$  LED rot leuchtet, fahren Sie bitte mit der Konfiguration des Routers

4 Verbinden Sie den Router über die A- oder B-Methode. A WLAN: Verbinden Sie Ihr Gerät mit dem WLAN des Routers, indem Sie die SSID (Netzwerkname) und das Passwort verwenden, die auf der Unterseite des Routers

Σύμφωνα με την χαραγμένη κατεύθυνση της SIM,

2 Συνδέστε το τροφοδοτικό στο δρομολογητή.

Q LED είναι κόκκινο, συνεχίστε να ρυθμίζετε τις παραμέτρους του δρομολογητή.

Α Wi-Fi: Συνδέστε τη συσκευή σας στο Wi-Fi του

4 Συνδέστε το δρομολογητή μέσω της μεθόδου Α ή Β.

δρομολογητή χρησιμοποιώντας το SSID (όνομα δικτύου) και τον κωδικό πρόσβασης που είναι τυπωμένο στο κάτω

1 Atbilstoši iegravētajam SIM virzienam ievietojiet Nano

2 Pievienojiet strāvas adapteri maršrutētājam. Pagaidiet,

**3** Ja 🗘 LED ir dzeltens vai balts, maršrutētājs ir pievienots

nobilajam tīklam. Ja Q LED ir sarkans, lūdzu, turpiniet

4 Pievienojiet maršrutētāju, izmantojot A vai B metodi.

SSID (tīkla nosaukumu) un paroli, kas uzdrukāta

A Wi-Fi: savienojiet ierīci ar maršrutētāja Wi-Fi, izmantojot

1 Podľa vyrytého smeru SIM karty vložte kartu Nano SIM

2 Pripojte napájací adaptér k smerovaču. Počkajte, kým

 $\begin{array}{l} \textbf{3} \text{ Keď je LED dióda } \mathcal{Q} \text{ žltá alebo biela, smerovač je} \\ \text{pripojený k mobilnej sieti. Ak kontrolka } \mathcal{Q} \text{ svieti} \\ \text{načerveno, pokračujte v konfigurácii smerovača.} \end{array}$ 

4 Pripojte smerovač pomocou metódy A alebo B.

A Wi-Fi: Pripojte svoje zariadenie k sieti Wi-Fi smerovača

omocou SSID (názov siete) a hesla vytlačeného na

līdz sistēmas gaismas diode 🕛 nepārtraukti iedegas.

τοποθετήστε την κάρτα Nano SIM στην υποδοχή μέχρι να ακούσετε έναν ήχο κλικ.

Περιμένετε να ανάψει σταθερά το LED συστήματος 🕛

3 Όταν το 🤤 LED είναι κίτρινο ή λευκό, ο δρομολογητής είναι συνδεδεμένος στο δίκτυο κινητής τηλεφωνίας. Εάν το

Blättern Sie um, um fortzufahren..

aufgedruckt sind.

Ελληνικά

μέρος του δρομολογητή

Latviski

Γυρίστε τη σελίδα για να συνεχίσετε...

SIM karti slotā, līdz atskan klikšķis

maršrutētāja konfigurēšanu.

Pāršķiriet lapu, lai turpinātu.

maršrutētāja apakšā.

Slovenčina

do slotu, kým nezačujete cvaknutie

spodnej strane smerovača.

Pokračujte otočením stránky...

systémová LED 🕛 neprestane svietiť.

#### Français

1 ISelon le sens SIM gravé, insérez votre carte Nano SIM dans l'emplacement jusqu'à ce que vous entendiez un clic.

2 Connectez l'adaptateur secteur au routeur. Attendez que le voyant système 🕛 s'allume en continu. **3** Lorsque le voyant  $\mathcal{Q}$  est jaune ou blanc, le routeur est connecté au réseau cellulaire. Si le voyant Q est rouge,

veuillez continuer à configurer le routeur. 4 Connectez le routeur via la méthode A ou B A Wi-Fi: connectez votre appareil au Wi-Fi du routeur à l'aide du SSID (nom du réseau) et du mot de passe

imprimés au bas du routeur. Tournez la page pour continuer...

continúe configurando el enrutador. 4 Conecte el enrutador mediante el método A o B.

Español

Pasa la página para continuar...

Suomi

Eesti

**1** Sisestage oma Nano SIM-kaart vastavalt graveeritud SIM-i suunale pessa, kuni kuulete klõpsatust.

 $\begin{array}{c} 2 \\ \ddot{\text{U}} \text{hendage toiteadapter ruuteriga. Oodake, kuni} \\ \\ \vec{\text{süsteemi LED }} \\ \begin{array}{c} U \\ \end{array} \\ p \\ \vec{\text{ole b pidevalt.}} \end{array}$  $\mathbf{3}$  Kui  $\mathcal{Q}$  LED on kollane või valge, on ruuter ühendatud

mobiilsidevõrguga. Kui 🤉 LED on punane, jätkake ruuteri konfigureerimist.

4 Ühendage ruuter A- või B-meetodi abil. A Wi-Fi: ühendage oma seade ruuteri Wi-Fi-ga, kasutades ruuteri põhjale prinditud SSID-d (võrgu nimi) ja parooli.

Jätkamiseks pöörake lehekülge..

Jatka kääntämällä sivua..

#### Nederlands

# 1 Volgens de gegraveerde SIM-richting plaatst u uw Nano SIM-kaart in de sleuf totdat u een klikgeluid hoort.

systeem-LED () continu brandt.

4 Sluit de router aan via A- of B-methode

A Wi-Fi: Verbind uw apparaat met de Wi-Fi van de router met behulp van de SSID (netwerknaam) en het wachtwoord die op de onderkant van de router zijn afgedrukt.

Draai de pagina om om door te gaan

#### Norsk

() lyser fast.

konfigurere ruteren.

ruteren.

Srpski

звук клика.

2 Sluit de voedingsadapter aan op de router. Wacht tot de

3 Wanneer de  $\mathcal{Q}$  LED geel of wit is, is de router verbonden met het mobiele netwerk. Als de  $\mathcal{Q}$  LED rood is, ga dan verder met het configureren van de router.

#### Slovenščina

1 V skladu s smerjo vgravirane kartice SIM vstavite kartico Nano SIM v režo, dokler ne zaslišite klika.

sistemska LED () sveti.

**3** Ko lučka 🤤 LED sveti rumeno ali belo, je usmerjevalnik povezan z mobilnim omrežiem. Če lučka 📿 LED sveti rdeče, nadaljujte s konfiguracijo usmerjevalnika.

4 Povežite usmerjevalnik z metodo A ali B. A Wi-Fi: Povežite svojo napravo z Wi-Fi usmerjevalnika z uporabo SSID (ime omrežja) in gesla, ki sta natisnjena na dnu usmerjevalnika.

Za nadaljevanje obrnite stran ...

2 Priključite napajalnik na usmerjevalnik. Počakajte, da

конфигуришете рутер. 4 Повежите рутер путем А или Б методе.

Окрените страницу да бисте наставили.

# Indonesia

bunyi klik.

2 Hubungkan adaptor daya ke router. Tunggu hingga LED sistem () menyala.

3 Jika  $\bigcirc$  LED berwarna kuning atau putih, router terhubung ke jaringan seluler. Jika  $\bigcirc$  LED berwarna merah, silakan lanjutkan mengkonfigurasi router.

4 Hubungkan router melalui metode A atau B. A Wi-Fi: Hubungkan perangkat Anda ke Wi-Fi router menggunakan SSID (nama jaringan) dan Kata Sandi yang tercetak di bagian bawah router. Balik halaman untuk melaniutkan.

#### اللغة العربية

1 وفقًا لاتجاه بطاقة MIS المحفور، أدخل بطاقة MIS onaN في الفتحة حتى تسمع صوت نقر.

2 قم بتوصيل محول الطاقة بجهاز التوجيه. انتظر حتى يتم تشغيل مؤشر LED ⊕ الخاص بالنظام بشكل ثابت.

3 عندما يكون مؤشر LED ۞ أصفر أو أبيض، يكون جهاز التوجيه متصلاً بالشبكة الخلوية. إذا كان مؤشر LED ۞ أحمر، فيرجى الاستمرار في تكوين جهاز التوجيه.

**4** قم بتوصيل جهاز التوجيه عبر الطريقة A أو B.

Wi-Fi **A**: قم بتوصيل جهازك بشبكة Wi-Fi الخاصة بجهاز التوجيه باستخدام SSID (اسم الشبكة) وكلمة المرور المُطبوعة في الجزء السفلي من جهاز الّتوجيه.

اقلب الصفحة للمتابعة...

#### 日本語

1 刻印された SIM の方向に従って、カチッという音が聞こ えるまで Nano SIM カードをスロットに挿入します。

2 電源アダプターをルーターに接続します。システム LED ①が点灯するまで待ちます。

3 ♀LED が黄色または白色の場合、ルーターは携帯電話 ネットワークに接続されています。 Q LED が赤色の場合は 、ルーターの設定を続けてください。

**4** A または B の方法でルーターを接続します。

A Wi-Fi: ルーターの底面に印刷されている SSID (ネットワ ーク名) とパスワードを使用して、デバイスをルーターの Wi-Fi に接続します。

ページをめくって続行してください…

# 한국어

1 새겨진 SIM 방향에 따라 딸깍 소리가 들릴 때까지 Nano SIM 카드를 슬롯에 삽입하십시오.

2. 전원 어댑터를 라우터에 연결합니다. 시스템 LED () 가 계속 켜질 때까지 기다립니다.

3 QLED가 노란색 또는 흰색이면 라우터가 셀룰러 네트워크에 연결된 것입니다. QLED가 빨간색이면 라우터 구성을 계속하십시오.

4 A 또는 B 방법으로 라우터를 연결합니다.

A wi-Fi: 공유기 하단에 인쇄된 SSID(네트워크 이름)와 비밀번호를 사용하여 기기를 공유기의 Wi-Fi에 연결하세요. 계속하려면 페이지를 넘기세요...

#### 1 De acuerdo con la dirección SIM grabada, inserte su tarjeta Nano SIM en la ranura hasta que escuche un clic.

2 Conecte el adaptador de corriente al enrutador. Espere a que el LED del sistema 🕛 se encienda de forma fija.

 $\begin{array}{c} 3 \text{ Cuando el LED } \mathcal{Q} \text{ está amarillo o blanco, el enrutador} \\ \text{está conectado a la red celular. Si el LED } \mathcal{Q} \text{ está rojo,} \end{array}$ 

A Wi-Fi: conecte su dispositivo al Wi-Fi del enrutador usando el SSID (nombre de la red) y la contraseña impresos en la parte inferior del enrutador.

#### 1 Työnnä Nano SIM -korttisi korttipaikkaan kaiverretun SIM-suunnan mukaan, kunnes kuulet napsahduksen.

merkkivalo 🕛 syttyy tasaisesti

yhdistetty matkapuhelinverkkoon.Jos  $\mathcal{Q}$  LED on punainen, jatka reitittimen määrittämistä.

käyttämällä SSID:tä (verkon nimi) ja salasanaa, jotka on painettu reitittimen pohjaan.

2 Liitä virtalähde reitittimeen. Odota, että järjestelmän

3 Kun  $\bigcirc$  LED on keltainen tai valkoinen, reititin on

4 Liitä reititin A- tai B-menetelmällä.

# A Wi-Fi: Yhdistä laitteesi reitittimen Wi-Fi-verkkoon

1 I henhold til den graverte SIM-retningen, sett inn Nano SIM-kortet i sporet til du hører en klikkelyd. 2 Koble strømadapteren til ruteren. Vent til systemlampen

4 Koble til ruteren via A- eller B-metoden.

A Wi-Fi: Koble enheten til ruterens Wi-Fi ved å bruke SSID (nettverksnavn) og passord som er trykt på bunnen av

Vend siden for å fortsette.

1 У складу са угравираним смером СИМ картице, уметните своју Нано СлМ картицу у слот док не чујете

2 Повежите адаптер за напајање са рутером. Сачекајте да се системска ЛЕД лампица (Ј) упали. **3** Када је 🥥 ЛЕД жута или бела, рутер је повезан на

мобилну мрежу. Ако је 📿 ЛЕД црвена, наставите да

А ви-Фи: Повежите свој уређај са Ви-Фи мрежом рутера користећи ССИД (име мреже) и лозинку одштампане на дну рутера.

#### 1 Sesuai dengan arah SIM yang terukir, masukkan kartu Nano SIM Anda ke dalam slot hingga Anda mendengar

#### Italiano

**1** Secondo la direzione della SIM incisa, inserisci la scheda Nano SIM nello slot finché non senti un clic.

2 Collegare l'alimentatore al router. Attendere che il LED di sistema () si accenda fisso.

 $\begin{array}{c} \textbf{3} \text{ Quando il LED } \mathcal{Q} \text{ è giallo o bianco, il router è connesso alla rete cellulare. Se il LED } \mathcal{Q} \text{ è rosso, continuare a} \end{array}$ configurare il router.

4 Collegare il router tramite il metodo A o B. A Wi-Fi: collega il tuo dispositivo al Wi-Fi del router utilizzando l'SSID (nome della rete) e la password stampati nella parte inferiore del router. Gira la pagina per continuare...

#### Hrvatski

1 U skladu s ugraviranim smjerom SIM kartice, umetnite svoju Nano SIM karticu u utor dok ne čujete zvuk klika. 2 Spojite strujni adapter na ruter. Pričekajte da LED (U dioda zasvijetli stalno.

 $\mathbf{3}$  Kada  $\mathcal{Q}$  LED svijetli žuto ili bijelo, usmjerivač je spojen na mobilnu mrežu. Ako 🥥 LED svijetli crveno, nastavite s konfiguracijom usmjerivača.

**4** Spojite ruter putem **A** ili **B** metode. A Wi-Fi: Povežite svoj uređaj s Wi-Fi mrežom usmjerivača pomoću SSID-a (naziv mreže) i lozinke otisnutih na dnu usmjerivača.

Okrenite stranicu za nastavak.

#### Polski

1 Zgodnie z wygrawerowanym kierunkiem karty SIM, włóż kartę Nano SIM do gniazda, aż usłyszysz dźwięk kliknięcia. 2 Podłącz zasilacz do routera. Poczekaj, aż dioda

systemowa () zaświeci się na stałe. **3** Gdy dioda  $\mathcal{Q}$  świeci na żółto lub biało, router jest

podłączony do sieci komórkowej. Jeśli dioda Q vświeci na czerwono, kontynuuj konfigurowanie routera. 4 Podłacz router metoda A lub B.

A Wi-Fi: Połacz swoje urzadzenie z siecia Wi-Fi routera korzystając z identyfikatora SSID (nazwy sieci) i hasła wydrukowanych na spodzie routera.

1 Enligt den graverade SIM-riktningen, sätt in ditt Nano

 $\begin{array}{c} \textbf{3} \text{ När lysdioden } \mathcal{Q} \text{ lyser gult eller vitt är routern ansluten} \\ \textbf{till det mobila nätverket. Om lysdioden } \mathcal{Q} \text{ lyser rött,} \end{array}$ 

A Wi-Fi: Anslut din enhet till routerns Wi-Fi med hjälp av

่ 1 ตามทิศทางของ SIM ทีสลักไว้ ให้ใส่การ์ด Nano SIM ของคุณลงใน

3 เมื่อ 🥥 LED เป็นสีเหลืองหรือสีขาว แสดงว่าเราเตอร์เชื่อมต่อกับเครือ

ข่ายเซลลูลาร์แล้ว หาก *Q* LED เป็นสีแดง โปรดกำหนดค่าเราเตอร์ต่อ

A Wi-Fi: เชือมต่ออุปกรณ์ของคุณกับ Wi-Fi ของเราเตอร์โดยใช้ SSID (ชือเครือข่าย) และรหั่สผ่านทีพิมพ์ไว้ที่ด้านล่างของเราเตอร์

2 เชือมต่ออะแดปเตอร์เพาเวอร์เข้ากับเราเตอร์ รอให้ไฟ LED ()

SSID (nätverksnamn) och lösenord som är tryckta på

SIM-kort i kortplatsen tills du hör ett klickliud

2 Anslut strömadaptern till routern. Vänta tills

systemlampan 🕛 lyser med fast sken.

4 Anslut routern via A- eller B-metod.

fortsätt att konfigurera routern.

undersidan av routern

ภาษาไทย

ของระบบ ติดค้าง

ช่องจนกระทั่งได้ยินเสียงคลิก

4 เชือมต่อเราเตอร์ด้วยวิธี A หรือ B

พลิกหน้าเพือดำเนินการต่อ..

Vänd sidan för att fortsätta...

Odwróć stronę, aby kontynuować..

Svenska

### Български

1 В съответствие с посоката на гравираната SIM карта, поставете вашата Nano SIM карта в слота, докато чуете щракащ звук.

2 Свържете захранващия адаптер към рутера. Изчакайте системният светодиод () да светне постоянно.

3 Когато светодиодът 📿 свети в жълто или бяло, рутерът е свързан към клетъчната мрежа. Ако светодиодът 父 свети в червено, моля, продължете да конфигурирате рутера.

4 Свържете рутера чрез метод А или В.

А Wi-Fi: Свържете вашето устройство към Wi-Fi на рутера, като използвате SSID (име на мрежата) и парола, отпечатани в долната част на рутера.

Обърнете страницата, за да продължите..

#### Magyar

1 A gravírozott SIM iránynak megfelelően helyezze be a Nano SIM kártyát a nyílásba, amíg kattanó hangot nem hall.

2 Csatlakoztassa a hálózati adaptert az útválasztóhoz. Várja meg, amíg a rendszer LED 🕛 folyamatosan világít.

 ${\bf 3}$  Ha a  $\bigcirc$  LED sárga vagy fehér, az útválasztó csatlakozik a mobilhálózathoz. Ha a  $\oslash$  LED pirosan világít, folytassa az útválasztó konfigurálását.

4 Csatlakoztassa az útválasztót A vagy B módszerrel. A Wi-Fi: Csatlakoztassa eszközét az útválasztó

Wi-Fi-hálózatához az útválasztó aljára nyomtatott SSID (hálózatnév) és jelszó használatával.

Lapozd át a folytatáshoz..

## Português

1 De acordo com a direção gravada do SIM, insira seu cartão Nano SIM no slot até ouvir um clique.

2 Conecte o adaptador de energia ao roteador. Aguarde até que o LED do sistema (1) fique aceso.

3 Quando o LED Q estiver amarelo ou branco, o roteador está conectado à rede celular. Se o LED  ${\cal Q}$  estiver vermelho, continue a configurar o roteador

4 Conecte o roteador pelo método A ou B

A Wi-Fi: Conecte seu dispositivo ao Wi-Fi do roteador usando o SSID (nome da rede) e a senha impressos na parte inferior do roteador.

1 Kazınmış SIM yönüne göre, Nano SIM kartınızı bir

tıklama sesi duyuncaya kadar yuvaya yerleştirin.

2 Güç adaptörünü yönlendiriciye bağlayın. Sistem

3 🖓 LED'i sarı veya beyaz olduğunda yönlendirici

A Wi-Fi: Yönlendiricinin alt kısmında yazılı olan SSID'yi

(ağ adı) ve Parolayı kullanarak cihazınızı yönlendiricinin Wi-Fi ağına bağlayın.

1 Theo hướng khắc trên SIM, lắp thẻ Nano SIM vào khe

2 Kết nối bộ đổi nguồn với bộ định tuyến. Đợi đèn LED hệ thống () bật sáng liên tục.

 ${\bf 3}$  Khi đèn LED  ${\cal Q}$  có màu vàng hoặc trắng, bộ định tuyến được kết nối với mạng di động. Nếu đèn LED  ${\cal Q}$  có màu đỏ, vui lòng tiếp tục định cấu hình bộ định tuyến.

4 Kết nối bộ định tuyến bằng phương pháp A hoặc B.

A Wi-Fi: Kết nối thiết bị của bạn với Wi-Fi của bộ định

tuyến bằng SSID (tên mạng) và Mật khẩu được in ở dưới cùng của bộ định tuyến.

cắm cho đến khi ban nghe thấy tiếng tách.

hücresel ağa bağlıdır. Q LED'i kırmızıysa lütfen yönlendiriciyi yapılandırmaya devam edin.

4 Yönlendiriciyi A veya B yöntemiyle bağlayın

LED'inin () sürekli yanmasını bekleyin

Devam etmek için sayfayı çevirin..

Tiếng Việt

Vire a página para continuar..

Türkçe

# Čeština

1 Podle vyrytého směru SIM karty zasuňte kartu Nano SIM do slotu, dokud neuslyšíte cvaknutí.

2 Připojte napájecí adaptér ke směrovači. Počkejte, až se systémová LED 🕛 rozsvítí trvale.

3 Když je LED dioda  $\mathcal Q$  žlutá nebo bílá, router je připojen k mobilní síti. Pokud LED dioda 🥥 svítí červeně, pokračujte v konfiguraci routeru.

4 Připojte směrovač metodou A nebo B.

A Wi-Fi: Připojte své zařízení k Wi-Fi routeru pomocí SSID (název sítě) a hesla vytištěných na spodní straně routeru.

Pokračujte otočením stránky.

#### Қазақша

1 SIM картасының нақышталған бағытына сәйкес, Nano SIM картасын шерткен дыбыс естілгенше ұяға салыңыз.

2 Қуат адаптерін маршрутизаторға қосыңыз. Жүйенің жарық диоды () тұрақты жанғанша күтіңіз.

3 🖓 ЖШД сары немесе ақ болғанда, маршрутизатор ұялы желіге қосылған. Егер 📿 ЖШД қызыл болса, маршрутизаторды конфигурациялауды жалғастырыңыз.

4 Маршрутизаторды А немесе В әдісі арқылы қосыңыз.

А Wi-Fi: Маршрутизатордың төменгі жағында басып шығарылған SSID (желі атауы) және құпия сөзді пайдаланып құрылғыны маршрутизатордың Wi-Fi желісіне қосыңыз.

Жалғастыру үшін бетті аударыңыз.

# Română

1 În funcție de direcția SIM gravată, introduceți cardul Nano SIM în slot până când auziți un clic

2 Conectați adaptorul de alimentare la router. Așteptați ca LED-ul sistemului 🕛 să se aprindă continuu.

 $\begin{array}{l} \textbf{3} \mbox{ Când LED-ul } \mathcal{Q} \mbox{ este galben sau alb, routerul este conectat la rețeaua celulară. Dacă LED-ul } \mathcal{Q} \mbox{ este roșu, continuați să configurați routerul.} \end{array}$ 

4 Conectati routerul prin metoda A sau B

A Wi-Fi: Conectati-vă dispozitivul la Wi-Fi al routerului folosind SSID-ul (numele rețelei) și parola imprimate în partea de jos a routerului.

Întoarce pagina pentru a continua..

# Україна

**1** Відповідно до вигравіруваного напрямку SIM-карти вставте картку Nano SIM у гніздо, доки не почуєте клацання.

2 Підключіть адаптер живлення до маршрутизатора. Зачекайте, доки системний світлодіод 🔱 засвітиться постійно.

3 Коли світлодіодний індикатор  $\mathcal Q$  світиться жовтим або білим, маршрутизатор підключено до стільникової мережі. Якщо індикатор 📿 горить червоним, продовжуйте налаштування маршрутизатора.

4 Підключіть маршрутизатор за допомогою методу А або В.

A Wi-Fi: підключіть свій пристрій до Wi-Fi пароля, надрукованих у нижній частині маршрутизатора.

Перегорніть сторінку, щоб продовжити.

# 中文 (繁體字)

1 根據SIM卡刻印方向,將Nano SIM卡插入插槽,直到聽到 「咔噠」聲。

2 將電源供應器連接至路由器。等待系統 LED 🛈 常亮。

3 當 🗘 LED 為黃色或白色時,路由器已連接至蜂窩網路 如果 🗘 LED 為紅色, 請繼續設定路由器。

4 透過A或B方法連接路由器。

A Wi-Fi: 使用路由器底部印有的 SSID (網路名稱) 和密碼將 您的裝置連接到路由器的 Wi-Fi。 翻頁繼續.

Lật trang để tiếp tục...

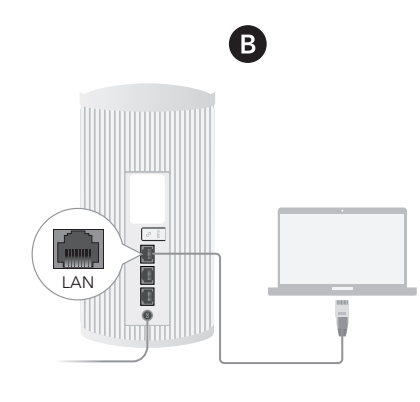

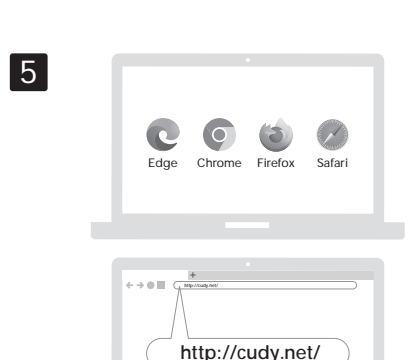

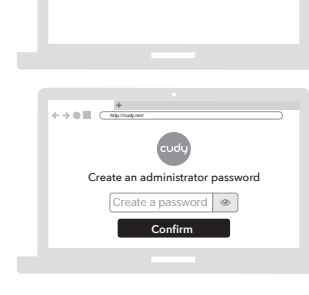

| The SIM is | locked, please enter the PIN code. You have |
|------------|---------------------------------------------|
| 3 attempt  | s at most for entering the PIN code.        |
|            |                                             |
| PIP        | N                                           |
|            |                                             |

| Jatus         |               |               |              |
|---------------|---------------|---------------|--------------|
| Internet      |               | Not connecte  | ed           |
| Work Mode     |               | Cellular Rout | er           |
| Interface     |               | xxxxx         |              |
| Quick Se      | tup           |               |              |
| Quick Setup   |               |               |              |
| Timezone      | 2<br>Cellular | 3<br>Wireless | 4<br>Summary |
| XXXXX         | XXX           |               | $\sim$       |
|               | «Exit         | Next»         |              |
| Quick Setup   |               |               |              |
| 1<br>Timezone | 2<br>Cellular | 3<br>Wireless | 4<br>Summar  |
| APN Pro       | ofile A       | uto           | $\sim$       |
|               | Back          | Novt          |              |

| ess Settings |            |            |
|--------------|------------|------------|
|              |            |            |
|              |            |            |
| •••••        | ۲          |            |
| s Settings   |            |            |
|              |            |            |
|              |            |            |
| ******       | ۲          |            |
| «Back        | Next»      |            |
|              |            |            |
|              | s Settings | s Settings |

|   |          | Pas | sword | ******* |         |                   |    |
|---|----------|-----|-------|---------|---------|-------------------|----|
|   |          |     | «Back | Save    | & Apply | <i>y</i>          |    |
|   |          |     |       |         |         |                   |    |
|   |          |     |       |         |         |                   | Ve |
|   |          |     |       |         | B R     | oHS<br>le in Chin |    |
| E | UK<br>CA | EAE | FC    | ANATEL  |         | Æ                 |    |

APN Profile Auto

Password .....

2.4G SSID

5G SSID

### English

B Wired: Turn off the Wi-Fi on your device and connect it to the router's  ${\sf LAN}$  port via an Ethernet cable.

5 Open a browser and follow the pictures to log in the 6 Input your PIN if this window shows up (or contact your

carrier for help). **7** Follow the pictures to configure the router.

#### Enjoy the Internet.

|      |        | 5G Mode | 1        |        | 5G Model |
|------|--------|---------|----------|--------|----------|
|      | Off    | *       | <        | Off    | X(¢      |
| ധ    | Flash  | 0       | <u>چ</u> | Flash  |          |
|      | Solid  | ų.      |          | Solid  | ((ŕ      |
|      | Off    | ×       | (        | Off    | 本        |
|      | Red    | 11      |          | Red    | *        |
| 1111 | Yellow | ıl      |          | Yellow | 4G/3G/2G |
|      | White  | ıl.     |          | White  | 5G/WAN   |

#### Dansk

 $\boldsymbol{B}$  kablet: Sluk for Wi-Fi på din enhed, og tilslut den til routerens LAN-port via et Ethernet-kabel.

5 Åbn en browser og følg billederne for at logge på

**6** Indtast din pinkode, hvis dette vindue dukker op (eller kontakt dit mobilselskab for at få hjælp).

**7** Følg billederne for at konfigurere routeren.

#### Nyd Internettet

|      |               | 5G Model |   |               | 5G Model |
|------|---------------|----------|---|---------------|----------|
|      | Af            | 本        |   | Af            | X(ti-    |
| ሀ    | Blinkende     |          | ŝ | Blinkende     | m        |
|      | Vankka päällä | ů.       |   | Vankka päällä | (íŗ      |
|      | Af            | ×        |   | Af            | *        |
| ы    | Rød           | 11       |   | Rød           | *        |
| 1111 | Gul           | it l     | 2 | Gul           | 4G/3G/2G |
|      | Hvid          | ill.     |   | Hvid          | 5G/WAN   |

#### Lietuvių kalba

B Laidinis: Išjunkite savo įrenginio "Wi-Fi" ir prijunkite jį prie maršrutizatoriaus LAN prievado per eterneto kabelį.

5 Atidarykite naršyklę ir sekite paveikslėlius, kad prisijungtumėte prie maršrutizatoriaus

6 Įveskite PIN kodą, jei pasirodys šis langas (arba kreipkitės pagalbos į savo operatoriu).

7 Vykdykite paveikslėlius, kad sukonfigūruotumėte

### Mėgaukitės Internetu.

| 5G m             | odelis                                                                                            |                                                                                                    |                                                                                                    | 5G modelis                                                                                                    |
|------------------|---------------------------------------------------------------------------------------------------|----------------------------------------------------------------------------------------------------|----------------------------------------------------------------------------------------------------|----------------------------------------------------------------------------------------------------|
| lšjungtas        | 岑                                                                                                 |                                                                                                    | lšjungtas                                                                                           | X(ŀ·                                                                                                    |
| Mirgėjimas       | ः                                                                                                 | ŝ                                                                                                    | Mirgėjimas                                                                                          |                                                                                                    |
| Stiprus įjungtas | 4                                                                                                 |                                                                                                    | Stiprus įjungtas                                                                                    | ((i·                                                                                                    |
| lšjungtas        | $_{st}$                                                                                           |                                                                                                    | lšjungtas                                                                                           | 冬                                                                                                    |
| Raudonas         | 11                                                                                                |                                                                                                    | Raudonas                                                                                            | *                                                                                                    |
| Geltona          | - II                                                                                              |                                                                                                    | Geltona                                                                                             | 4G/3G/2G                                                                                                    |
| Baltas           | itt                                                                                               |                                                                                                    | Baltas                                                                                              | 5G/WAN                                                                                                    |
|                  | 5G m<br>Išjungtas<br>Mirgėjimas<br>Stiprus įjungtas<br>Išjungtas<br>Raudonas<br>Geltona<br>Baltas | 5G modelis<br>Išjungtas ★<br>Mirgėjimas ↓<br>Stiprus įjungtas ★<br>Raudonas III<br>Geltona III<br>Baltas III | 5G modelis   Išjungtas   Mirgėjimas   Stiprus įjungtas   Vigungtas   Raudonas   Ili   Geltona   Ili | 5G modelis   Išjungtas ★   Mirgėjimas ★   Stiprus įjungtas ♦   Išjungtas ★   Raudonas II   Geltona II   Baltas III |

#### Русский

5G

ĕ

岑

2G

В Проводная: Отключите Wi-Fi на вашем устройстве и подключите его к порту LAN маршрутизатора с помощью кабеля Ethernet.

5 Откройте браузер и следуйте изображениям, чтобы войти в маршрутизатор.

6 Введите свой PIN-код, если появится это окно (или обратитесь за помощью к своему оператору связи). 7 Следуйте изображениям, чтобы настроить

#### маршрутизатор. Наслаждайтесь интернетом.

|     | 5G мо            | дель    |   |                  | 5G модель |
|-----|------------------|---------|---|------------------|-----------|
|     | Выключенный      | 岑       |   | Выключенный      | X((i·     |
| ሆ   | Мерцание         |         | ŝ | Мерцание         | Ē         |
|     | Надежно включено | 4       |   | Надежно включено | ((i·      |
| ull | Выключенный      | $_{st}$ |   | Выключенный      | 冬         |
|     | Красный          | 11      |   | Красный          | *         |
|     | Желтый           | - II    | 9 | Желтый           | 4G/3G/2G  |
|     | Белый            | ul      |   | Белый            | 5G/WAN    |
|     |                  |         |   |                  |           |

#### 日本語 اللغة العربية

5 افتح المتصفح وتابع الصور لتسجيل الدخول إلى الراوتر. 6 أدخل رقم التعريف الشخصي الخاص بك إذا ظهرت هذه النافذة (أو اتصل بمشغل شبكة الجوال للحصول على المساعدة).

> 7 اتبع الصور لتكوين جهاز التوجيه. 8

|          |        | لإنترنت. | استمتع با | 2    |
|----------|--------|----------|-----------|------|
| نموذج    |        | نموذج 5G |           |      |
|          | عن     | 芩        | عن        |      |
| قان      | چ الخف |          | الخفقان   | U    |
| ب تشغیلt | صلى    | ů.       | صلب تشغيل |      |
|          | عن     | ×        | عن        |      |
|          | _ أحمر | - III    | أحمر      |      |
| ر 3G/4G  | و أصف  | - itl    | أصفر      | 1111 |
| WAN .    | أبيض   | - III    | أبيض      |      |

#### Deutsch

B verkabelt: Schalten Sie das LAN auf Ihrem Gerät aus und schließen Sie es über ein Ethernet-Kabel an den LAN-Anschluss des Routers an.

5 Öffnen Sie einen Browser und folgen Sie den Bildern, um sich am Router anzumelden.

**6** Geben Sie Ihre PIN ein, wenn dieses Fenster angezeigt wird (oder wenden Sie sich an Ihren Mobilfunkanbieter, um

Hilfe zu erhalten). 7 Befolgen Sie die Bilder, um den Router zu konfigurieren.

Genießen Sie das Internet.

| 5G -            | Modell |         |                 | 5G -Modell |
|-----------------|--------|---------|-----------------|------------|
| Aus             | 本      |         | Aus             | X((i·      |
| し Flackern      |        | <u></u> | Flackern        |            |
| Durchgängig ein | Å      |         | Durchgängig ein | ((i·       |
| Aus             | ×      |         | Aus             | 冬          |
| Rot             | - III  |         | Rot             | *          |
| Gelb            | - II   |         | Gelb            | 4G/3G/2G   |
| Weiß            | ııl    |         | Weiß            | 5G/WAN     |

# Ελληνικά

Β Ενσύρματο: Απενεργοποιήστε το Wi-Fi στη συσκευή σας και συνδέστε την στη θύρα LAN του δρομολογητή μέσω καλωδίου Ethernet.

5 Ανοίξτε ένα πρόγραμμα περιήγησης και ακολουθήστε τις εικόνες για να συνδεθείτε στο δρομολογητή.

6 Εισαγάγετε το PIN σας εάν εμφανιστεί αυτό το παράθυρο (ή επικοινωνήστε με την εταιρεία κινητής τηλεφωνίας σας για βοήθεια).

7 Ακολουθήστε τις εικόνες για να διαμορφώσετε τον δρομολογητή.

#### 🚯 Απολαύστε το Διαδίκτυο.

|      | Mo          | ντέλο 5G |   |             | Μοντέλο 5G |
|------|-------------|----------|---|-------------|------------|
|      | Μακριά από  | 岑        |   | Μακριά από  | X(ti-      |
| ሀ    | Τρεμοπαίων  | <u></u>  | ŝ | Τρεμοπαίων  | E.         |
|      | Συνεχόμενος | 4        |   | Συνεχόμενος | (íċ        |
|      | Μακριά από  | ×        |   | Μακριά από  | 冬          |
| al   | το κόκκινο  | 11       |   | το κόκκινο  | *          |
| 1111 | Κίτρινος    | it.      |   | Κίτρινος    | 4G/3G/2G   |
|      | Λευκό       | ıtl      |   | Λευκό       | 5G/WAN     |

#### Latviski

**B Vadu:** Izslēdziet ierīces Wi-Fi un savienojiet to ar maršrutētāja LAN portu, izmantojot Ethernet kabeli.

5 Atveriet pārlūkprogrammu un izpildiet attēlus, lai pieteiktos maršrutētājā

6 levadiet savu PIN, ja tiek parādīts šis logs (vai sazinieties ar mobilo sakaru operatoru, lai saņemtu palīdzību)

7 Izpildiet attēlus, lai konfigurētu maršrutētāju.

#### Izbaudiet Internetu.

|      | 5G r            | nodelis |   |                 | 5G modelis |
|------|-----------------|---------|---|-----------------|------------|
|      | Ārpus           | 本       |   | Ārpus           | X(i÷       |
| ധ    | Mirgošana       |         | ŝ | Mirgošana       | Ē          |
|      | Stipri ieslēgts | Å       | 1 | Stipri ieslēgts | (í:        |
|      | Ārpus           | ×       |   | Ārpus           | 本          |
| al   | sarkans         | ill.    |   | sarkans         | *          |
| 1111 | Dzeltens        | it      |   | Dzeltens        | 4G/3G/2G   |
|      | Balts           | ut I    | 1 | Balts           | 5G/WAN     |

#### Slovenčina

B Káblové: Vypnite Wi-Fi na svojom zariadení a pripojte ho k portu LAŃ smerovača cez ethernetový kábel.

5 Otvorte prehliadač a podľa obrázkov sa prihláste do smerovača

**6** Ak sa zobrazí toto okno, zadajte svoj PIN (alebo požiadajte o pomoc svojho operátora)

7 Postupujte podľa obrázkov a nakonfigurujte smerovač.

### Užite si Internet.

|      |          | 5G model |   |          | 5G model |
|------|----------|----------|---|----------|----------|
|      | Vypnutý  | 本        |   | Vypnutý  | X(ti-    |
| С    | Blikanie |          | ŝ | Blikanie | Ē        |
|      | Solid on | ÷.       |   | Solid on | (ŕ       |
|      | Vypnutý  | ×        |   | Vypnutý  | 本        |
|      | Červený  | 11       | ~ | Červený  | *        |
| 1111 | Žltá     | itt      | y | Žltá     | 4G/3G/2G |
|      | Biela    | itl.     |   | Biela    | 5G/WAN   |

B سلكية: قم بإيقاف تشغيل Wi-Fi على جهازك وقم B سلكية: قم بإيقاف تشغيل Wi-Fi على جهازك وقم الموجه عبر كابل LAN ポートに接続します。 5 ブラウザを開き、画像に従ってルーターにログインしま

6 このウィンドウが表示された場合は、PINを入力します( または、携帯通信会社に問い合わせてください)・

7 写真に従ってルーターを構成します。 () インターネットをお楽しみください。

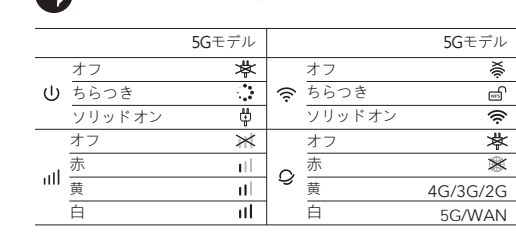

#### Français

#### **B** Câblé: Éteignez le Wi-Fi sur votre appareil et connectez-le au port LAN du routeur via un câble Ethernet

5 Ouvrez un navigateur et suivez les images pour vous connecter au routeur.

6 Saisissez votre code PIN si cette fenêtre apparaît (ou contactez votre opérateur pour obtenir de l'aide).

7 Suivez les images pour configurer le routeur.

Profitez d'Internet. Modèle 5G Dé し Vac Soli III Dés

| sactivé    | │   |         | Désactivé     | (i)      |
|------------|-----|---------|---------------|----------|
| cillant    | ं   | <u></u> | Vacillant     | E.       |
| ide allumé | 4   | 1       | Solide allumé | (íŗ      |
| sactivé    | ×   |         | Désactivé     | *        |
| ıge        | II. |         | Rouge         | *        |
| ine        | it. | 1.2     | Jaune         | 4G/3G/2G |
| nc         | ıtl |         | Blanc         | 5G/WAN   |
|            |     |         |               |          |

Modèle 5G

#### Eesti

Bla

**B** Juhtmega: Lülitage oma seadme WiFi välja ja ühendage see Etherneti kaabli kaudu ruuteri LAN-pordiga.

5 Avage brauser ja järgige pilte, et ruuteri konfigureerimiseks

**6** Kui see aken kuvatakse, sisestage oma PIN-kood (või võtke abi saamiseks ühendust oma operaatoriga).

7 Ruuteri konfigureerimiseks järgige pilte.

# Nautige Internetti.

ሀ

|             | 5G mudel |   |             | 5G mudel |
|-------------|----------|---|-------------|----------|
| /äljas      | 本        |   | Väljas      | X(¢      |
| Virvendav   | ं        | ŝ | Virvendav   | <b>_</b> |
| Fugev sisse | ů.       | 1 | Tugev sisse | (ŀ       |
| /äljas      | ×        |   | Väljas      | 本        |
| Punane      | ill.     |   | Punane      | *        |
| Kollane     | it       |   | Kollane     | 4G/3G/2G |
| /alge       | ul.      | 1 | Valge       | 5G/WAN   |

#### Nederlands

 $B \, \text{Bedraad: Schakel de wifi uit op uw apparaat en sluit}$ deze aan op de LAN-poort van de router via een Ethernet-kabel.

 ${\bf 5}$  Open een browser en volg de afbeeldingen om in te loggen op de router

6 Voer uw pincode in als dit venster verschijnt (of neem contact op met uw netwerkaanbieder voor hulp).

#### 7 Volg de afbeeldingen om de router te configureren. Geniet van Internet.

|            | 5G -model |   |            | 5G -model |
|------------|-----------|---|------------|-----------|
| Uit        | 本         |   | Uit        | X(ti-     |
| Flikkering |           | ŝ | Flikkering | ef (      |
| Solide aan | 4         |   | Solide aan | (ŕ        |
| Uit        | ×         |   | Uit        | 本         |
| Rood       | 11        |   | Rood       | *         |
| Geel       | it        |   | Geel       | 4G/3G/2G  |
| Wit        | ıtl       |   | Wit        | 5G/WAN    |
|            |           |   |            |           |

#### Slovenščina

**B Ožičen:** Izklopite Wi-Fi na svoji napravi in ga povežite z vhodom usmerjevalnika LAN prek Ethernet kabla  ${\bf 5}$  Odprite brskalnik in sledite slikam, da se prijavite v

6 Če se prikaže to okno, vnesite PIN (ali se za pomoč

nite na svojega operaterja)

7 Sledite slikam, da konfigurirate usmerjevalnik.

# Uživajte v Internetu.

|   | 5G i             | model      |   |                  | 5G mode  |
|---|------------------|------------|---|------------------|----------|
|   | OFF              | 岑          |   | OFF              | X(ti-    |
| ს | Utripa           |            | ŝ | Utripa           | 5        |
|   | Trdno vklopljeno | 4          |   | Trdno vklopljeno | (íċ      |
|   | OFF              | $_{	imes}$ |   | OFF              | 來        |
|   | rdeča            | 11         |   | rdeča            | *        |
| ш | Rumena           | - II       |   | Rumena           | 4G/3G/2G |
|   | Bela             | itt        |   | Bela             | 5G/WAN   |
|   |                  |            |   |                  |          |

### 한국어

① 꺼질 것 같은

끄다

···· 노란색

빨가색

하얀색

솔리드 온

안티넷을 즐기십시오.

# ₿ 유선 : 장치의 ₩i-Fi를 끄고 이더넷 케이블을 통해 라우터의 LAN 포트에 연결하십시오.

5G 모델

5 브라우저를 열고 그림을 따라 라우터에 로그인하세요. 6 이 창이 나타나면 PIN을 입력하세요(또는 이동통신사에 문의하여 도움을 받으세요). 7 그림을 따라 라우터를 구성하십시오.

중 꺼질 것 같은

솔리드 온

끄다

<u>III</u> Q

11 11

\_\_\_\_\_ 빨간색

노란색

하얀색

5G 모델

4G/3G/2G

5G/WAN

# **B** Wired: Apague el Wi-Fi en su dispositivo y conéctelo al puerto LAN del enrutador a través de un cable Ethernet. 5 Abra un navegador y siga las imágenes para iniciar

sesión en el enrutador. 6 Ingrese su PIN si aparece esta ventana (o comuníquese

con su proveedor para obtener ayuda). 7 Siga las imágenes para configurar el enrutador.

# Disfrute de Internet.

Español

Apagado

U Parpadeando Sólido encendido

Apagado

Suomi

Vinossa

U Välkkyminen

Solid på

Vinossa

III Keltainen

Norsk

Valkoiner

Nyt Internettet.

Srpski

Ван

Indonesia

пријавили на рутер.

5G -m

| Mode   | lo 5G   |   |                  | Modelo 5G |
|--------|---------|---|------------------|-----------|
|        | 岺       |   | Apagado          | X(i÷      |
| ndo    |         | ŝ | Parpadeando      | Ē         |
| endido | ₿       |   | Sólido encendido | ((ŕ.      |
|        | $_{st}$ |   | Apagado          | 本         |
|        | 11      |   | Rojo             | *         |
|        | - II    | 2 | Amarillo         | 4G/3G/2G  |
|        | ш       |   | Blanco           | 5G/WAN    |

#### **B** Langallinen: Sammuta laitteen Wi-Fi ja kytke se men LAN-porttiin Ethernet-kaapelin avulla. 5 Avaa selain ja seuraa kuvia kirjautuaksesi sisään

6 Syötä PIN-koodi, jos tämä ikkuna tulee näkyviin (tai pyydä apua operaattoriltasi).

7 Määritä reititin seuraamalla oheisia kuvia.

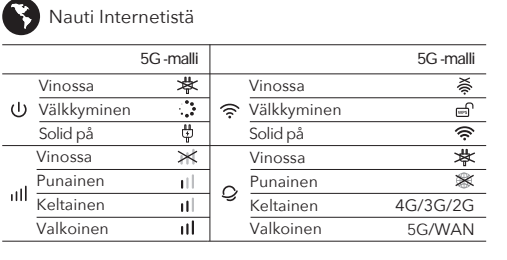

**B** Kablet: Slå av Wi-Fi på enheten din og koble den til ruterens LAN-port via en Ethernet-kabel. 5 Åpne en nettleser og følg bildene for å logge på

6 Skriv inn PIN-koden din hvis dette vinduet vises (eller kontakt operatøren din for å få hjelp). 7 Følg bildene for å konfigurere ruteren.

| del  |   |          | 5G -model |
|------|---|----------|-----------|
| 本    |   | Av       | X(i÷      |
|      | ŝ | Flimring | Ē         |
| Ģ    |   | Solid på | (íċ       |
| Ж    |   | Av       | 冬         |
| пL.  |   | rød      | *         |
| ul – | 2 | Gul      | 4G/3G/2G  |
| III  |   | Hvit     | 5G/WAN    |

В Ожичен: Искључите Ви-Фи на свом уређају и повежите га са LAN портом рутера преко Етхернет кабла.

5 Отворите претраживач и пратите слике да бисте се

6 Унесите свој ПИН ако се појави овај прозор (или онтактирајте свог оператера за помоћ).

7 Пратите слике да бисте конфигурисали рутер.

🚯 Уживајте у интернету.

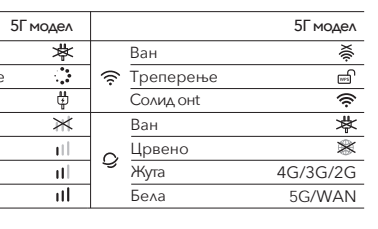

B Kabel: Matikan Wi-Fi di perangkat Anda dan sambungkan ke port LAN router melalui kabel Ethernet.

5 Buka browser dan ikuti gambar untuk masuk ke router. **6** Masukkan PIN Anda jika jendela ini muncul (atau hubungi operator Anda untuk mendapatkan bantuan).

7 Ikuti gambar untuk mengonfigurasi router.

| 6    | Nikmati Ir | nternet. |         |         |          |
|------|------------|----------|---------|---------|----------|
|      |            | Model 5G |         |         | Model 5G |
|      | Mati       | 本        |         | Mati    | X((i·    |
| ሀ    | Kerlip     |          | <u></u> | Kerlip  | Ē        |
|      | Padu di    | ĥ        |         | Padu di | Ś        |
|      | Mati       | ×        |         | Mati    | *        |
| ы    | Merah      | 11       |         | Merah   | *        |
| 1111 | Kuning     | ili -    |         | Kuning  | 4G/3G/2G |
|      | Putih      | 11       |         | Putih   | 5G/WAN   |

# Italiano

 $B\ Cablato:$  Spegnere il Wi-Fi sul dispositivo e collegarlo alla porta LAN del router tramite un cavo Ethernet.

5 Aprire un browser e seguire le immagini per accedere al **6** Inserisci il tuo PIN se viene visualizzata questa finestra (o

contatta il tuo operatore per assistenza). 7 Segui le immagini per configurare il router.

Goditi Internet.

|      | Mod           | ello 5G |   |               | Modello 5G |
|------|---------------|---------|---|---------------|------------|
|      | Spento        | 本       |   | Spento        | X(tř       |
| ሀ    | Tremolante    | े       | ŝ | Tremolante    |            |
|      | Solido acceso | ĥ       |   | Solido acceso | ((ŕ        |
|      | Spento        | $_{st}$ |   | Spento        | 本          |
| ы    | Rosso         | - III   |   | Rosso         | *          |
| 1111 | Giallo        | ul.     | 2 | Giallo        | 4G/3G/2G   |
|      | Bianco        | ul.     |   | Bianco        | 5G/WAN     |

# Hrvatski

**B Ožičen**: Isključite Wi-Fi na svom uređaju i spojite ga s LAN priključkom usmjerivača putem Ethernet kabela.

5 Otvorite preglednik i slijedite slike za prijavu na ruter. 6 Unesite svoj PIN ako se pojavi ovaj prozor (ili

kontaktirajte svog operatera za pomoć). 7 Slijedite slike da biste konfigurirali usmjerivač.

| ( | Vživajte u Internetu. |                  |       |   |                  |          |  |  |  |
|---|-----------------------|------------------|-------|---|------------------|----------|--|--|--|
| - |                       | 5G n             | nodel |   |                  | 5G model |  |  |  |
|   |                       | lzvan            | 岑     |   | Izvan            | X((t-    |  |  |  |
|   |                       | Treperenje       |       | ŝ | Treperenje       | Ē        |  |  |  |
|   |                       | Čvrsto uključeno | Ģ     |   | Čvrsto uključeno | ((r      |  |  |  |
| _ |                       | Izvan            | Ж     |   | Izvan            | ☆        |  |  |  |
|   | ы                     | Crvena           | - 11  |   | Crvena           | *        |  |  |  |
|   | 1111                  | Žuta boja        | - II  |   | Žuta boja        | 4G/3G/2G |  |  |  |
|   |                       | Bijela           | - itl |   | Bijela           | 5G/WAN   |  |  |  |

# Polski

**B** Wired: Wyłącz Wi-Fi na urządzeniu i podłącz go do portu LAN routera za pomocą kabla Ethernet.

5 Otwórz przeglądarkę i postępuj zgodnie z obrazkami, aby zalogować się do routera

**6** Wprowadź swój PIN, jeśli pojawi się to okno (lub skontaktuj się z operatorem, aby uzyskać pomoc).

7 Śledź zdjęcia, aby skonfigurować router.

# Korzystaj z sieci.

|      | Mode           | el 5G   |   |                | Model 5  |
|------|----------------|---------|---|----------------|----------|
|      | Wyłączony      | 本       |   | Wyłączony      | VII.     |
| ባ    | Migocący       |         | ] | Migocący       |          |
|      | Stałe włączone | ₿       | ] | Stałe włączone | (h)      |
|      | Wyłączony      | $_{st}$ |   | Wyłączony      | ×        |
| ы    | Czerwony       | 11      |   | Czerwony       | *        |
| 1111 | Żółty          | ill –   |   | Żółty          | 4G/3G/20 |
|      | Biały          | ıtl     |   | Biały          | 5G/WAI   |
|      |                |         |   |                |          |

# Svenska

B Trådbunden: Stäng av Wi-Fi på enheten och anslut den till routerns LAN-port med en Ethernet-kabel. 5 Öppna en webbläsare och följ bilderna för att logga in

**6** Ange din PIN-kod om det här fönstret visas (eller kontakta din operatör för hjälp).

7 Följ bilderna för att konfigurera routern.

#### Njut av Internet. 5G -modell 5G -modell Fast - 11 0 4G/3G/2G

# ภาษาไทย

B wired: ปิด Wi-Fi บนอุปกรณ์ของคุณและเชื่อมต่อกับพอร์ต LAN ของเราเตอร์ผ่านสายเคเบิลอี่เธอร์เน็ต.

5 เปิดเบราว์เซอร์และทำตามรูปภาพเพื่อเข้าสู่ระบบเราเตอร์.

6 ป้อน PIN ของคุณหากหน้าต่างนี้ปรากฏขึ้น (หรือติดต่อผู้ให้บริการของคณเพื่อขอความช่วยเหลือ)

7 ติดตามรปภาพเพือกำหนดค่าเราเตอร์

#### เพลิดเพลินกับอินเทอร์เน็ต.

| 1 |             |       |   |           |          |
|---|-------------|-------|---|-----------|----------|
|   |             | †µ.5G |   |           | †µ 5G    |
|   | ปิด         | *     |   | ปิด       | X((i-    |
| J | การกะพริบ   |       | ŝ | การกะพริบ |          |
|   | มันคงเปิด   | 4     |   | มันคงเปิด | (iċ      |
|   | ปิด         | ×     |   | ปิด       | 本        |
|   | สีแดง       | 11    |   | ลีแดง     | *        |
|   | สีเหลือง 11 |       | 9 | สีเหลือง  | 4G/3G/2G |
|   | สีขาว       | ıtl   |   | สีขาว     | 5G/WAN   |

#### Български

В Кабелен: Изключете Wi-Fi на устройството си и го свържете към порта на LAN на рутера чрез Ethernet кабел.

5 Отворете браузър и следвайте снимките, за да влезете в рутера

6 Въведете своя ПИН, ако този прозорец се покаже (или се свържете с вашия оператор за помощ). 7 Следвайте снимките, за да конфигурирате рутера.

Насладете се на интернет

| <u> </u>     |                |         |   |                |          |
|--------------|----------------|---------|---|----------------|----------|
|              | 5G M           | одел    |   |                | 5G Модел |
|              | Изключване     | 岺       |   | Изключване     | X((ŀ·    |
| ወ            | Трептене       |         | ŝ | Трептене       |          |
|              | Твърдо включен | ÷.      |   | Твърдо включен | ((i·     |
|              | Изключване     | $_{st}$ |   | Изключване     | 本        |
| ۔<br>۱۱۱ - ۲ | червен         | -11     |   | червен         | *        |
|              | Жълто          | - II    | 9 | Жълто          | 4G/3G/2G |
|              | Бяло           | ul –    |   | Бяло           | 5G/WAN   |

# Magyar

B Vezetékes: Kapcsolja ki a készülék Wi-Fi-jét, és satlakoztassa azt az útválasztó LAN-portjához Ethernet kábel segítségével.

5 Nyisson meg egy böngészőt, és kövesse a képeket a routerbe való bejelentkezéshez.

6 Adja meg PIN-kódját, ha ez az ablak megjelenik (vagy forduljon a szolgáltatóhoz segítségért).

7 Kövesse a képeket az útválasztó konfigurálásához.

Most már használhatja az Internetet.

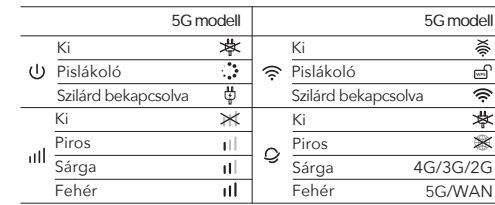

# Português

**B** Wired: Desligue o Wi-Fi no seu dispositivo e conecte-o à porta LAN do roteador por meio de um cabo Ethernet. 5 Abra um navegador e siga as imagens para fazer login

no roteador. 6 Insira seu PIN se esta janela aparecer (ou entre em

contato com sua operadora para obter ajuda).

**7** Siga as fotos para configurar o roteador.

# Aproveite a Internet.

|     | Mode          | lo 5G |   |               | Modelo 5G |
|-----|---------------|-------|---|---------------|-----------|
| ሀ   | Desligado     | 举     |   | Desligado     | X(ti-     |
|     | Tremeluzindo  | ः     | ŝ | Tremeluzindo  |           |
|     | Sólido ligado | 4     |   | Sólido ligado | ((i·      |
| utl | Desligado     | ×     |   | Desligado     | 本         |
|     | Vermelho      | 11    | 0 | Vermelho      | *         |
|     | Amarelo       | it l  | Ş | Amarelo       | 4G/3G/2G  |
|     | Branco        | ıtl   |   | Branco        | 5G/WAN    |

# Türkçe

**B Kablolu:** Cihazınızdaki Wi-Fi'yi kapatın ve bir Ethernet kablosu aracılığıyla yönlendiricinin LAN bağlantı noktasına bağlayın.

5 Bir tarayıcı açın ve yönlendiricide oturum açmak için

**6** Bu pencere görüntülenirse PIN'inizi girin (veya yardım için operatörünüzle iletişime geçin).

7 Yönlendiriciyi yapılandırmak için resimleri izleyin.

# 🚯 İnternetin tadını çıkarın.

|     |           | 5G Model |   |           | 5G Model |
|-----|-----------|----------|---|-----------|----------|
| ብ   | Kapalı    | apalı 🔻  |   | Kapalı    | X(i÷     |
|     | Titreme   |          | ŝ | Titreme   |          |
|     | Duru açık | ÷.       |   | Duru açık | ((ŕ      |
| utl | Kapalı    | ×        |   | Kapalı    | 本        |
|     | Kırmızı   | 11       | 0 | Kırmızı   | *        |
|     | Sarı      | it       | J | Sarı      | 4G/3G/2G |
|     | Beyaz     | itl.     |   | Beyaz     | 5G/WAN   |

# Tiếng Việt

5G/WAN

B Có dây: Tắt Wi-Fi trên thiết bị của ban và kết nối nó với cổng LAN của bộ định tuyến thông qua cáp Ethernet.

5 Mở trình duyệt và làm theo hình ảnh để đăng nhập vào bô đinh tuvến

**6** Nhập mã PIN của bạn nếu cửa sổ này hiển thị (hoặc liên hệ với nhà cung cấp dịch vụ của bạn để được trợ giúp). **7** Theo dõi các hình ảnh để định cấu hình bộ định tuyến.

Thưởng thức Internet.

|      | Ν         | Nô hình 5G |   |           | Mô hình 5G |
|------|-----------|------------|---|-----------|------------|
|      | Tåt       | 芩          |   | Tåt       | X(tŕ       |
| ሀ    | Nhấp nháy |            | ŝ | Nhấp nháy |            |
|      | Đặc trên  | ₽          |   | Đặc trên  | Ģ          |
|      | Tåt       | ×          |   | Tåt       | 本          |
|      | Màu đỏ    | il.        | ~ | Màu đỏ    | *          |
| 1111 | Màu vàng  | it         | y | Màu vàng  | 4G/3G/2G   |
|      | Trắng     | ul.        |   | Trắng     | 5G/WAN     |

# Čeština

**B** Kabelové: Vypněte Wi-Fi na zařízení a připojte jej k portu LAN routeru pomocí ethernetového kabe

5 Otevřete prohlížeč a podle obrázků se přihlaste k routeru.

6 Pokud se toto okno zobrazí, zadejte svůj PIN (nebo kontaktujte svého operátora s žádostí o pomoc).

7 Sledujte obrázky a nakonfigurujte router.

Užijte si Internet.

| •           |          |      |           |          |
|-------------|----------|------|-----------|----------|
|             | 5G Model |      |           | 5G Model |
| Vypnuto     | 芩        |      | Vypnuto   | X        |
| し Blikající | े        | ((:- | Blikající |          |
| Solid on    | 4        |      | Solid on  | (î:      |
| Vypnuto     | $_{st}$  |      | Vypnuto   | *        |
| Červené     | 11       |      | Červené   | *        |
| illi Žluť   | it       |      | Žluť      | 4G/3G/2G |
| Bílý        | l II.    | 1    | D (14)    | 5GAMAN   |

## Қазақша

В Сымды: Құрылғыдағы Wi-Fi-ды өшiрiп, маршрутизатордың LAN портына Ethernet кабелі арқылы өшіріңіз.

5 Браузерді ашып, маршрутизаторға кіру үшін суреттерді орындаңыз

6 Бұл терезе пайда болса, PIN кодын енгізіңіз (немесе көмек алу үшін операторға хабарласыңыз).

7 Маршрутизаторды конфигурациялау үшін суреттерді орындаңыз

### 🚯 Интернеттен ләззат алыңыз.

| 5G моделі |                    |       | 5G моде/ |                |          |
|-----------|--------------------|-------|----------|----------------|----------|
|           | Ажыратылған        | 芩     |          | Ажыратылған    | X(ti-    |
| ധ         | Жаю                |       | ŝ        | Жаю            |          |
|           | Толығымен қосылған | 4     |          | Толығымен қосы | пған 🔶   |
|           | Ажыратылған        | ×     |          | Ажыратылған    | 承        |
|           | Қызыл              | 11    |          | Қызыл          | *        |
| 1111      | Сары               | - II  |          | Сары           | 4G/3G/2G |
|           | Ақ                 | - III |          | Ақ             | 5G/WAN   |

## Română

conecta la router

OF

U Pâlpâind

III Galben

Alb

Україна

увійти в маршрутизатор

маршрутизатор.

9 Мерехтіння

Іервоний

中文 (繁體字)

到路由器的 LAN 端口。

7 按照圖片配置路由器。

享受互聯網。

5 開啟瀏覽器, 依照圖片登入路由器。

Ковтий

Білий

尋求協助)。

熄滅

堂言

熄淚

し 閃爍

Solid pornit OFF

contactați operatorul pentru ajutor).

Bucurați -vă de Internet.

7 Urmați imaginile pentru a configura routerul.

Model 5G

 $\times$ 

ш

**B Wired**: Вимкніть Wi-Fi на своєму пристрої та

підключіть його до LAN порту маршрутизатора за допомогою кабелю Ethernet.

5 Відкрийте браузер і дотримуйтеся зображень, щоб

6 Введіть свій PIN-код, якщо з'явиться це вікно (або

Не вистачати

Не вистачати

Ковтий

Білий

**B 有線:** 關閉設備上的Wi-Fi, 然後通過以太網電纜將其連接

6 如果出現此窗口, 請輸入您的 PIN (或聯絡您的電信業者

5G型號

本

III Q

熄滅

常亮

熄滅

중 閃爍

III Q Червоний

Гвердо ввімкнен

7 Слідкуйте за зображеннями, щоб налаштувати

зверніться по допомогу до оператора).

Насолоджуйтесь Інтернетом.

5G модель

-11

itl.

Не вистачати 🛛 🔻

Твердо ввімкнено

Не вистачати 🛛 💥

**B Wired**: Opriți Wi-Fi-ul de pe dispozitivul dvs. și conectați-l la portul **LAN** al routerului printr-un cablu Ethernet.

 ${\bf 5}$  Deschideți un browser și urmăriți imaginile pentru a vă

6 IIntroduceți codul PIN dacă apare această fereastră (sau

OF

Pâlpâind Solid porni

OFF

Alb

Galber

Model 5G

4G/3G/2G

5G модель

4G/3G/2G

5G/WAN

5G型號

X(0

漤

4G/3G/2G

5G/WAN

5G/WAN